## **Allowing Observer Access in Blackboard**

Adding Users to a Bb Course

1. Go to Course Management  $\rightarrow$  Control Panel  $\rightarrow$  Users and Groups  $\rightarrow$  Users.

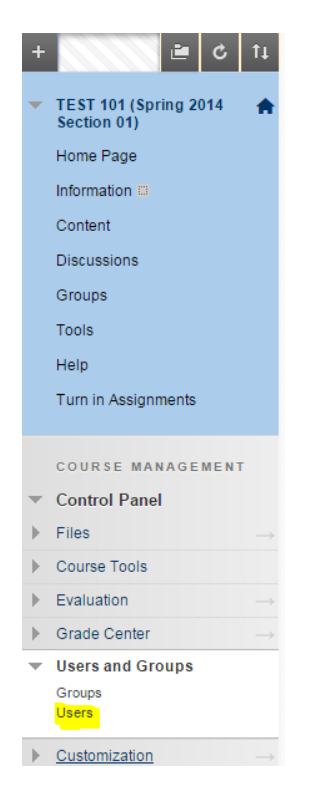

2. Go to Enroll User and select Find Users to Enroll from the context menu.

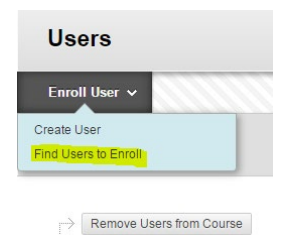

3. Enter the CoyoteID(s) of the individual(s) that need to be added; delimit multiples using commas.

1. Enroll Users

| Enter one or more Userna | mes. Separate multiple Usernames wi | th commas. Click <b>Browse</b> to search. |
|--------------------------|-------------------------------------|-------------------------------------------|
|                          | 123456789,987654321                 | Browse                                    |
| Role                     | Observer 🔹                          |                                           |
| Enrollment Availability  | 💿 Yes 💿 No                          |                                           |

- 4. Assign the role (access level) from the Role drop-down box; e.g. Observer.
- 5. Click Submit.